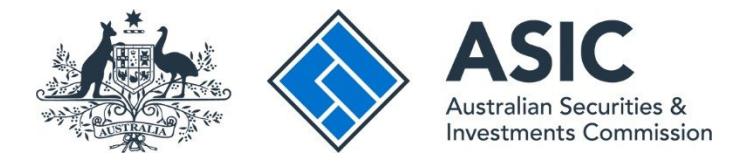

# How to link a business to your ASIC Connect account

#### ASIC Connect user guide | Published June 2025

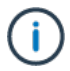

**Note**: The screens and data pictured in this guide are examples only. Actual screens can have minor differences in text and layout.

#### Overview

- ASIC Connect is the online system used to manage your business names or approved SMSF auditor registration.
- You will need to link a business to your account before you can renew, update, cancel or transfer your registered business name.
- When linking a business to an <u>ASIC Connect</u> account, you will be asked to provide your ASIC key, date of birth and role in administering the business.

#### Get started

- 1. Visit our website at <u>asic.gov.au</u>.
- 2. Select the ASIC portals button in the top-right to view further options.
- 3. Under **Business name holder**, choose **Learn more about ASIC's online services** for more information about how to access our portals.

Tips:

- Alternatively, go straight to <u>ASIC Connect</u> to log in/sign up.
- Additional support can be found on the following pages:
  - <u>Business name holders</u> support page (contains user guides and FAQs).
  - <u>Top call centre questions</u>.

### Add your business details

Under the Do It Now box on the right-hand side, select Link a business/ request ASIC key.

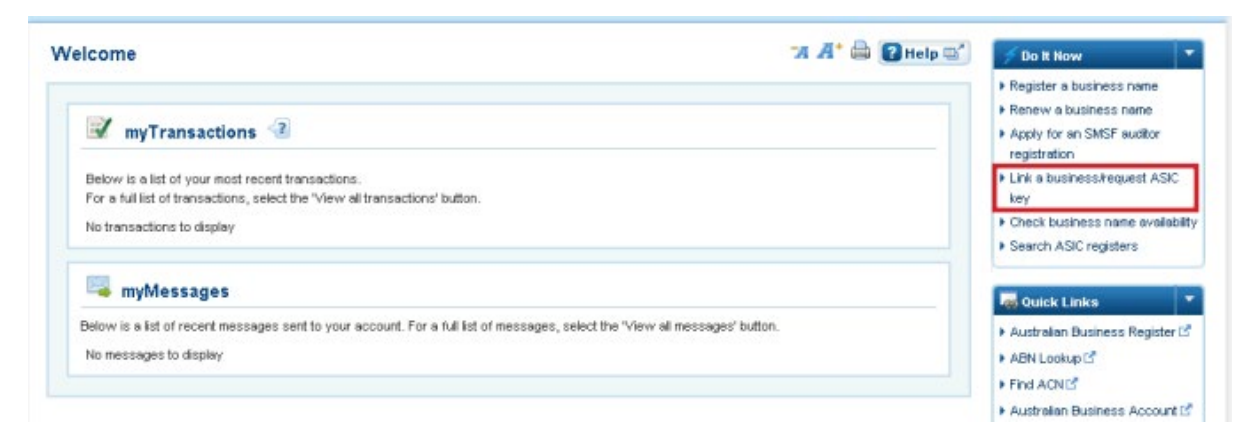

- 1. Select 'Yes' to the question Do you have an ASIC key for your business?
- 2. Select your business type from the drop-down box.
- 3. Personal details:
  - Enter your date of birth in DD/MM/YYYY format in the fields provided.
  - Select your role from the drop-down box.
  - Enter your ASIC key.
- 4. Select Link to Account.

| Iding to your business details                                                                                          |                                                                                                    | "A A" 🚔 🕜 Help 🗠"              | 💋 Do It Now                                                                                                    |
|----------------------------------------------------------------------------------------------------|----------------------------------------------------------------------------------------------------|--------------------------------|----------------------------------------------------------------------------------------------------|
| olink an existing business name or SMSF availtor n<br>ssue for each registered business name or SMSF r                  | egistration to your user account you will need an ASIC key. This is<br>uation registration.         | a unique security number we    | <ul> <li>Register a business name</li> <li>Renew a business name</li> <li>Apply for an SMSF auditor</li> </ul> |
| If you have a business name:                                                                                            |                                                                                                    |                                | registration                                                                                                   |
|                                                                                                    |                                                                                                    |                                | <ul> <li>Link a business/request ASIC<br/>kao</li> </ul>                                                       |
| <ul> <li>that was registered from 28 May 2012 - your /</li> <li>that was registered before 28 May 2012 - you</li> </ul> | ASIC key is sent on registration. ASIC Key is sent with your first reminder notice to renew the bus | siness name.                   | <ul> <li>Check business name available</li> </ul>                                                              |
| <ul> <li>but do not have an ASIC key (e.g. have not yet</li> </ul>                                                      | received the key or have lost it), you can request one during this                                  | transaction.                   | Search ASIC registers                                                                                          |
| f you have an SMSF auditor registration:                                                                                |                                                                                                    |                                |                                                                                                    |
| <ul> <li>your ASIC key is sent on registration.</li> </ul>                                                              |                                                                                                    |                                | Quick Links                                                                                                    |
| <ul> <li>but do not have an ASIC key (e.g. have not yet</li> </ul>                                                      | received the key or have lost it), you can request one during this                                  | transaction.                   | Australian Business Register                                                                                   |
|                                                                                                    |                                                                                                    | and the control                | ► ABN Lookup C                                                                                                 |
| Select from the following options                                                                                       |                                                                                                    | * Mandatory fields             | Find ACNE <sup>®</sup>                                                                                         |
| The following questions relate to your ASIC regis                                                                       | tered business name or SMSF auditor registration. If you do not yet                                 | t have a business name or      | Australian Business Account                                                                                    |
| SMSF auditor registration but would like to apply t                                                                     | or one, select 'No' and follow the link to 'Licences & Registrations'.                              |                                | Australian Business Licence                                                                                    |
| * Do you have an ASIC key for your business?                                                                            |                                                                                                    |                                | Trade Mark (TM) Check [5]                                                                                      |
|                                                                                                    |                                                                                                    |                                | Franchise Council of Australia                                                                                 |
|                                                                                                    |                                                                                                    |                                | ▶ NZ Companies Office 12                                                                                       |
|                                                                                                    |                                                                                                    |                                | ▶ Information Brokers 🖻                                                                                        |
| Link your business to your busines                                                                                      | is details                                                                                          | * Mandatory fields             |                                                                                                    |
| * Select Business Type:                                                                                                 | Eusiness Name 💌                                                                                     |                                | ? Need Help ?                                                                                                  |
|                                                                                                    | Enter your details and select 'Link to account'. You must enter you                                 | ur date of birth in DD/MM/YYYY | Business name registration                                                                                     |
|                                                                                                    | format.                                                                                             |                                | Linking a business                                                                                             |
| Date of Nith-                                                                                                    |                                                                                                    |                                | <ul> <li>SMSF auditor registration</li> </ul>                                                                  |
| Due of oreit.                                                                                                    |                                                                                                    |                                | <ul> <li>Frequently asked questions</li> </ul>                                                                 |
| Role:                                                                                                    | Select                                                                                              |                                | Constraint second descents                                                                                     |
| ASIC key:                                                                                                    | <2                                                                                                  |                                | A Follow ASIC                                                                                                  |
|                                                                                                    | Link to Account                                                                                     |                                |                                                                                                    |
|                                                                                                    |                                                                                                    |                                |                                                                                                    |
|                                                                                                    |                                                                                                    |                                | FOLLOW US ON Ewitter                                                                                           |

## Confirmation

- 1. This screen confirms your business has been linked to your account.
- 2. Select one of the links under for more information about other services.

OR

3. Select **Home** to return to the ASIC Connect homepage.

| Connect                                                                                 | Welcome Example User Logi |                                                  |  |
|-----------------------------------------------------------------------------------------|---------------------------|--------------------------------------------------|--|
| Connect                                                                                 | Within: Select            |                                                  |  |
| ASIC                                                                                    | For:                      | G                                                |  |
| Home Person Details Business Details Licences & Registrations Lodgements & Notification | ons myAccount             | an an an an an an an an an an an an an a         |  |
| Confirmation                                                                            | 74 A* 🚔 😰 Help            | Do It Now                                        |  |
|                                                                                         |                           | Register a business name                         |  |
|                                                                                         |                           | ▶ Renew a business name                          |  |
| You have successfully linked your business to your account.                             |                           | Apply for an SMSF auditor                        |  |
|                                                                                         |                           | registration                                     |  |
|                                                                                         |                           | Link a business/request ASIC                     |  |
|                                                                                         |                           | loey.                                            |  |
|                                                                                         |                           | Check business name availab                      |  |
| Go to 'Lodgements and notifications'.                                                   |                           | Search ASIC registers                            |  |
|                                                                                         |                           |                                                  |  |
| Link another business to your user account.                                             |                           | w Quick Links                                    |  |
| Request an ASIC key for another business.                                               |                           | <ul> <li>Australian Business Register</li> </ul> |  |
|                                                                                         |                           | ► ABN Lookup C                                   |  |
|                                                                                         |                           | Find ACNES                                       |  |
|                                                                                         |                           | Australian Business Account                      |  |
|                                                                                         |                           |                                                  |  |